## SKYWARD EMPLOYEE ACCESS

You will have access to the Skyward Employee Portal via a **Staff** link posted on the district website.

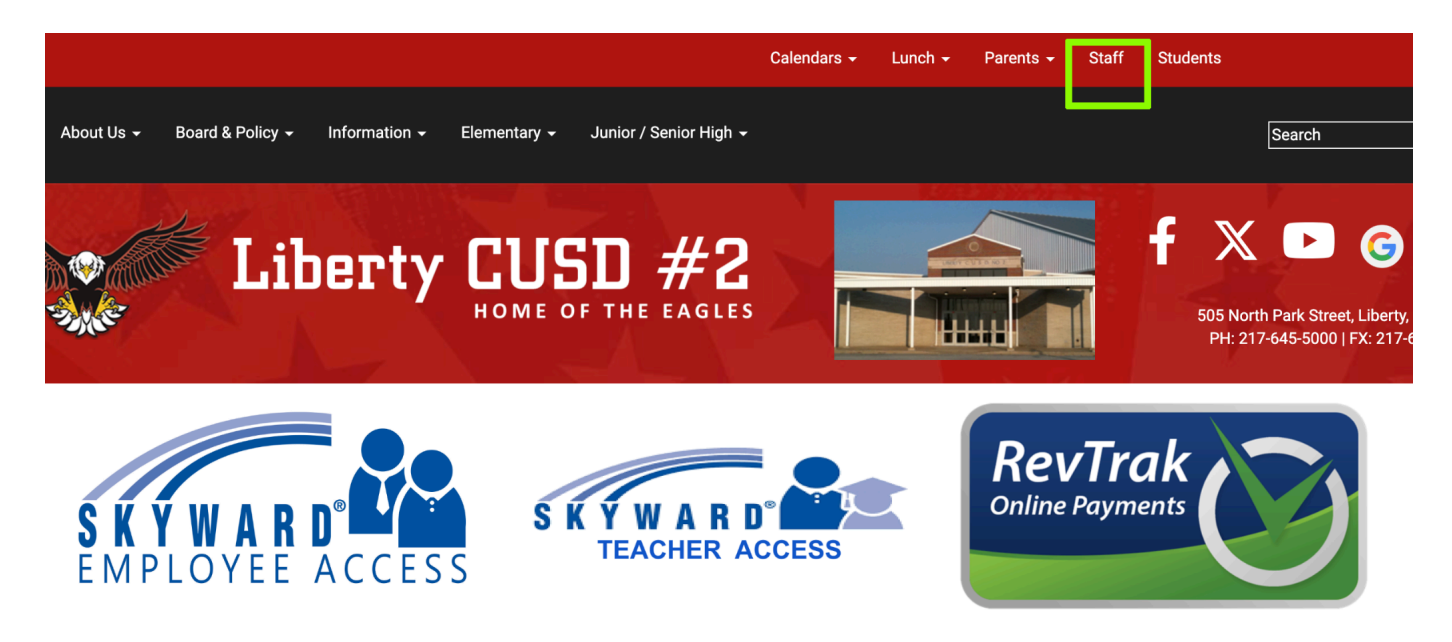

Your login is typically '*firstname.lastname*' where <u>the names are the ones that show on your paycheck</u>, (i.e '*johnathan.doe*' as opposed to '*john.doe*' which may be your district email address).

If you have forgotten your username and/or password, you can get help by entering your email address, as noted her, to have login information mailed to you.

Note that there are TWO Skyward systems—EMPLOYEE ACCESS and TEACHER ACCESS. Employee Access is used for any activities related to payroll and HR functions. Teacher Access is used for student attendance, grades, book fees, and lunch fees. Lunch accounts for staff members are on the Teacher Access system.

| LIBERTY CUSD 2                    |                           |
|-----------------------------------|---------------------------|
| Username                          | LIBERTY CUSD 2            |
| Password                          | Username or Email Address |
| Sign In >                         | Submit >                  |
| Forgot your Username or Password? | Return to Sign In         |

## Skyward – View / Print Pay Stub

From Employee Access, select Payroll Check History

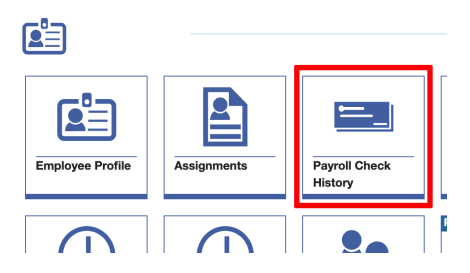

You will see a listing of payroll dates - select the down arrow on the desired row

| IECKS      |                    |    |               |             |                      |                          |                   |      |              |   |                 |                |
|------------|--------------------|----|---------------|-------------|----------------------|--------------------------|-------------------|------|--------------|---|-----------------|----------------|
| MM/DD/YYYY |                    | 31 | Q             | <b>⊙</b> Vi | iew: Skyward Default | Filter: Skyw             | ard Default 🛛 😽 G | luic | k Filter     |   |                 |                |
|            | ↓<br>Check<br>Date | 0  | Check<br>Numb | ¢<br>ker    | O<br>Pay Gross       | Ö<br>Net Check<br>Amount | Payment Type      | 0    | Payroll Type | 0 | O<br>IMRF Gross | C<br>TRS Gross |
| $\odot$    | 04/24/20           | 20 | 90000         | 00          | 0000.00              |                          | A - ACH           |      | R - Regular  |   | 0000.00         | 0.00           |

You will have an option to print the check stub

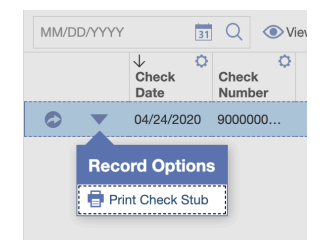

Next Option is to display your SSN on the stub

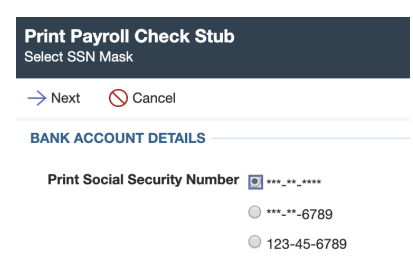

Finally, print the stub (opens as a PDF in a new window)

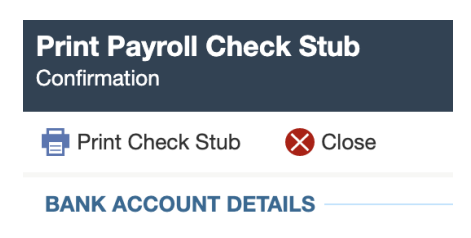

## Skyward – View Time Off

From Employee Access, select Time Off Balances

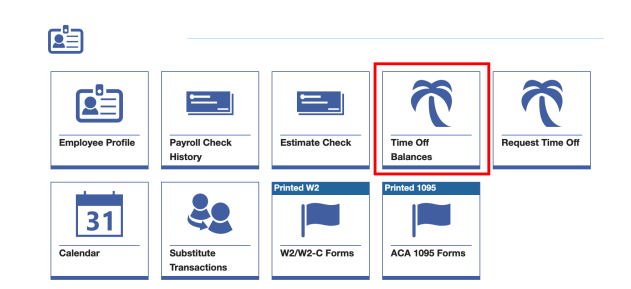

You will see a listing of Time Off types—highlight the desired row to see a listing of transactions for that type.

Click the curved arrow next to the item for more details.

| Ξ                                                                                                    | ★ 🏠 🗸 🔍                             | TIME OFF BALANCES        | s                                    |                                      |                              |                                   |                         |                              |                                      |                                      |                                    |                         |                                                                                                    |
|----------------------------------------------------------------------------------------------------|-------------------------------------|--------------------------|--------------------------------------|--------------------------------------|------------------------------|-----------------------------------|-------------------------|------------------------------|--------------------------------------|--------------------------------------|------------------------------------|-------------------------|----------------------------------------------------------------------------------------------------|
| Time Off Balances                                                                                        |                                     |                          |                                      |                                      |                              |                                   |                         |                              |                                      |                                      |                                    |                         |                                                                                                    |
| TIME C                                                                                                   | TIME OFF TYPES                      |                          |                                      |                                      |                              |                                   |                         |                              |                                      |                                      |                                    |                         |                                                                                                    |
| Search Time Off Type Descrip Q 💿 View: Balances in Hours & Days 🔻 Filter: Skyward Default 🔆 Quick Filter |                                     |                          |                                      |                                      |                              |                                   |                         |                              |                                      |                                      |                                    |                         |                                                                                                    |
|                                                                                                    | ↑<br>Time Off Type Description      | n Unit Type              | C<br>Prior Year<br>Ending<br>Balance | Prior Year<br>Ending Balance<br>Days | Current<br>Year<br>Allocated | Current Year<br>Allocated<br>Days | Current<br>Year<br>Used | Current<br>Year Used<br>Days | Current Year<br>Ending En<br>Balance | Current Year<br>ding Balance<br>Days | C<br>Next Allocation<br>Cycle Date | Total Ending<br>Balance | Contraction Contraction Contractica Contractica Contra |
| ٢                                                                                                    | APPROVED ABSENCE                    | Days                     |                                      | 0.00000                              |                              | 0.00000                           |                         | 0.00000                      |                                      | 0.00000                              | 07/01/2022                         |                         | 0.00000                                                                                                    |
|                                                                                                    | DOCK DAY                            | Days                     |                                      | 0.00000                              |                              | 0.00000                           |                         | 0.00000                      |                                      | 0.00000                              | 07/01/2022                         |                         | 0.00000                                                                                                    |
| ٢                                                                                                    | PERSONAL                            | Days                     |                                      | 1.50000                              |                              | 2.50000                           |                         | -1.00000                     |                                      | 3.00000                              | 07/01/2022                         |                         | 3.00000                                                                                                    |
|                                                                                                    | SICK LEAVE                          | Days                     |                                      | 0.00000                              |                              | 15.50000                          |                         | -15.50000                    |                                      | 0.00000                              | 07/01/2022                         |                         | 0.00000                                                                                                    |
| ٢                                                                                                    | SPECIAL ABSENCE                     | Days                     |                                      | -1.33300                             |                              | 1.33300                           |                         | 0.00000                      |                                      | 0.00000                              | 07/01/2022                         |                         | 0.00000                                                                                                    |
| TIME OFF TRANSACTIONS                                                                                    |                                     |                          |                                      |                                      |                              |                                   |                         |                              |                                      |                                      |                                    |                         |                                                                                                    |
| MM/E                                                                                                    | D/YYYY <u>31</u> Q                  | View: Amount in He       | ours 🔻 Filter                        | r: Skyward Default                   |                              |                                   |                         |                              |                                      |                                      |                                    |                         |                                                                                                    |
|                                                                                                    | ↓1 ♀ ↑2<br>Transaction Time<br>Date | e Off Reason Description | Transa                               | ¢<br>ction Type                      | O Hours D                    | escription                        | ¢                       | Status                       | Positio                              | n Type Descri                        | ption                              |                         |                                                                                                    |
|                                                                                                    | 03/23/2022 ILLN                     | ESS OF IMMEDIATE FAMI    | LY Used                              |                                      | ILI                          | LNESS OF IMMED                    | IATE FAMILY             | Approved                     | TEACHE                               | R                                    |                                    |                         |                                                                                                    |
| ٢                                                                                                    | 03/09/2022 ILLN                     | ESS OF IMMEDIATE FAMI    | LY Used                              |                                      | ILI                          | LNESS OF IMMED                    | IATE FAMILY             | Approved                     | TEACHE                               | R                                    |                                    |                         |                                                                                                    |
| ٢                                                                                                    | 03/08/2022 ILLN                     | ESS OF IMMEDIATE FAMI    | LY Used                              |                                      | IL                           | LNESS OF IMMED                    | IATE FAMILY             | Approved                     | TEACHE                               | R                                    |                                    |                         |                                                                                                    |
| ٢                                                                                                    | 01/27/2022 ILLN                     | ESS OF IMMEDIATE FAMI    | LY Used                              |                                      | IL                           | LNESS OF IMMED                    | IATE FAMILY             | Approved                     | TEACHE                               | R                                    |                                    |                         |                                                                                                    |
| $\bigcirc$                                                                                               | 01/26/2022 ILLN                     | ESS OF IMMEDIATE FAMI    | LY Used                              |                                      | IL                           | LNESS OF IMMED                    | IATE FAMILY             | Approved                     | TEACHE                               | R                                    |                                    |                         |                                                                                                    |
| ٢                                                                                                    | 01/11/2022 PERS                     | SONAL ILLNESS / DR APF   | PT Used                              |                                      | PE                           | ERSONAL ILLNESS                   | 6 / DR APPT             | Approved                     | TEACHE                               | R                                    |                                    |                         |                                                                                                    |